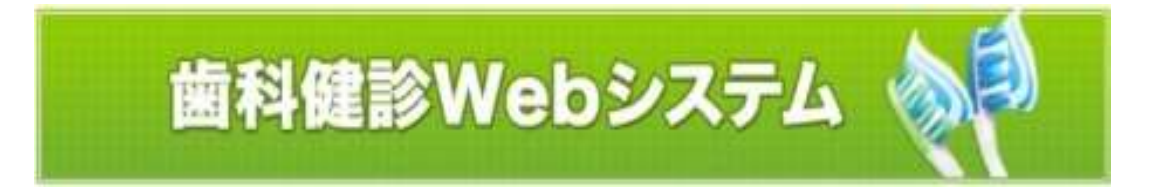

# 1. ログイン

◆保険証をお手元に用意してください。保険証の記号・番号・生年月日でログインします。

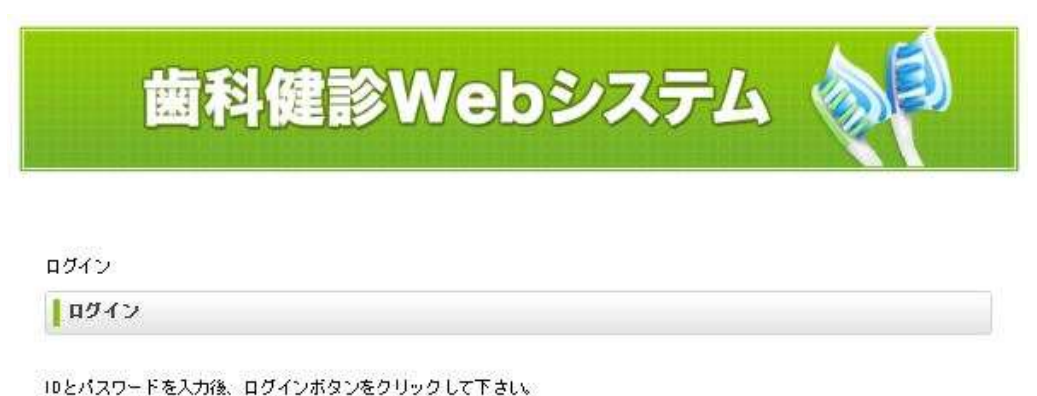

102/1X/2-F@X/M8. 494/M3/@99996(F800

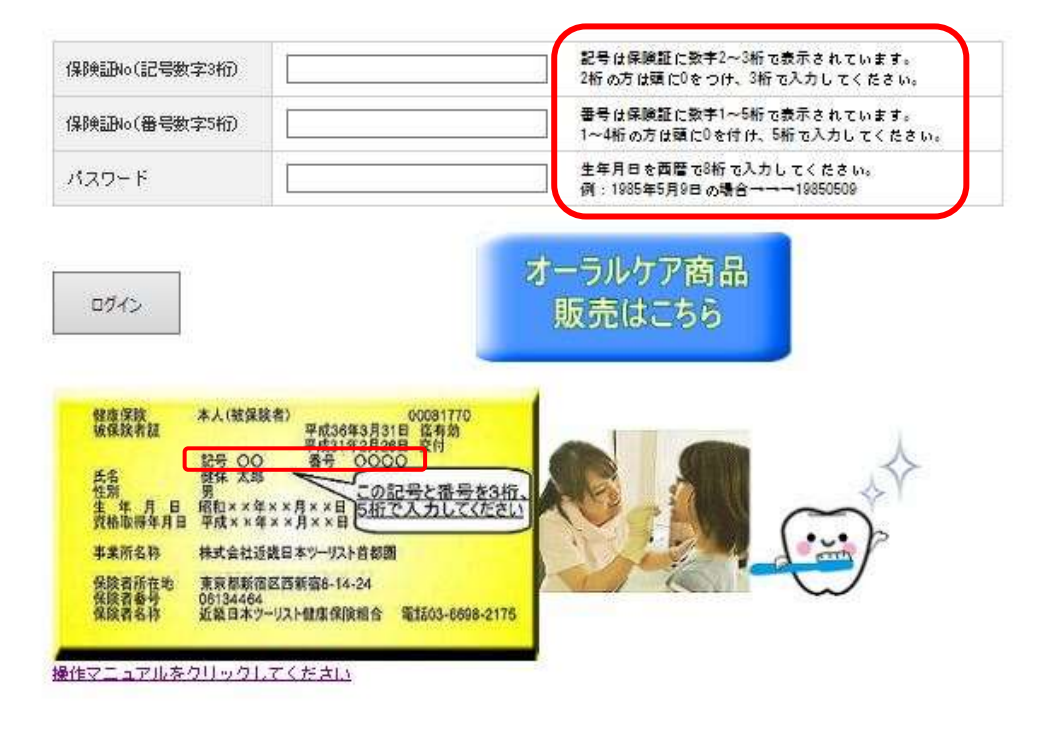

CopyRight@ KINKI NIPPON TOURIST Health Insurance Association All Rights Reserved.

# 2. 個人情報入力

個人情報を入力します。メールアドレスは PC 用を入力してください。

\*の必須項目を入力後 ↓

【個人情報保護方針に同意して、次の画面に進む】ボタンを押下します。

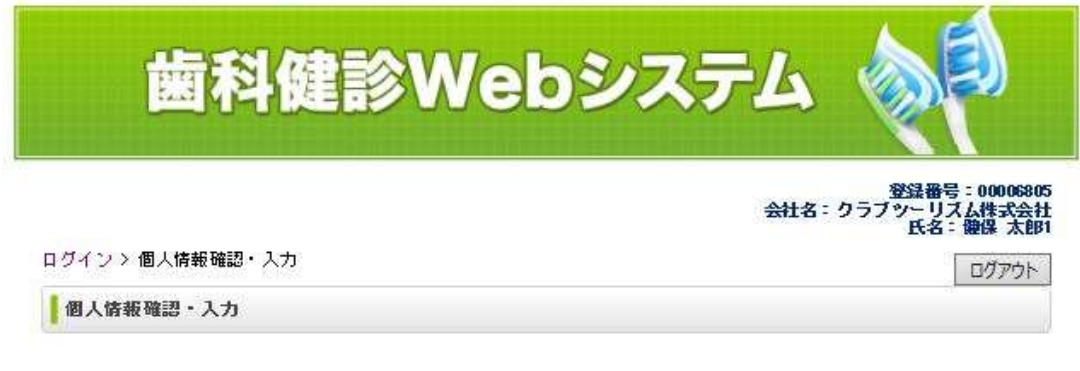

下記の情報をご確認、および入力後、下部のボタンをクリックして下さい。

| 氏名                     | <b>健保</b> 太郎1                  |
|------------------------|--------------------------------|
| 性別                     | 男性                             |
| 生年月日                   | 2000年01月23日                    |
| 会社名                    | クラブッーリズム株式会社                   |
| ●話番号 *                 |                                |
| 携带番号                   |                                |
| メールアドレス 🐐              |                                |
| メールアドレス \star<br>(確認用) |                                |
| 所属箇所名 🔺                |                                |
| 内線電話                   |                                |
| 診疫申込情報                 |                                |
| 受診場所                   | 受診会場を選択してください く                |
|                        | *の必須項目を人力                      |
|                        | 後、受診場所を選択し                     |
|                        | てこのボタンを押すと次                    |
|                        | 個人情報休護力和に何思して、火の画画に進びの画面に進みます。 |

## 3. 受診場所確認

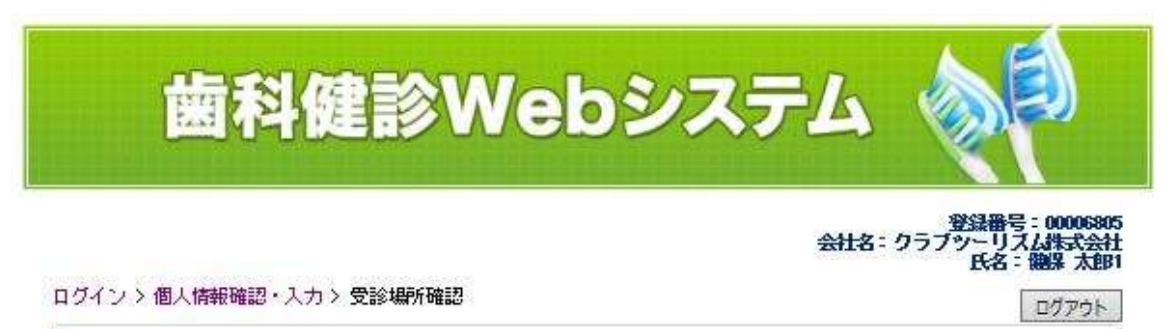

受診場所確認

受診場所を確認後、次ヘボタンをクリックして下さい。

| 診疫申込情報  |                   |                   |
|---------|-------------------|-------------------|
| 受診場所    | KNT中部本社 14階 第1会議3 |                   |
| 診療オプション |                   |                   |
| 1.55000 |                   | 受診場所を確認して【次へ】を押す。 |

CopyRight@ KINKI NIPPON TOURIST Health Insurance Association All Rights Reserved.

#### 4. 受診日·時間選択

在庫のある日(○印)の中から希望する日付を選択します。

 $\downarrow$ 

時間を選択します。

 $\downarrow$ 

【次へ】ボタンを押下します。

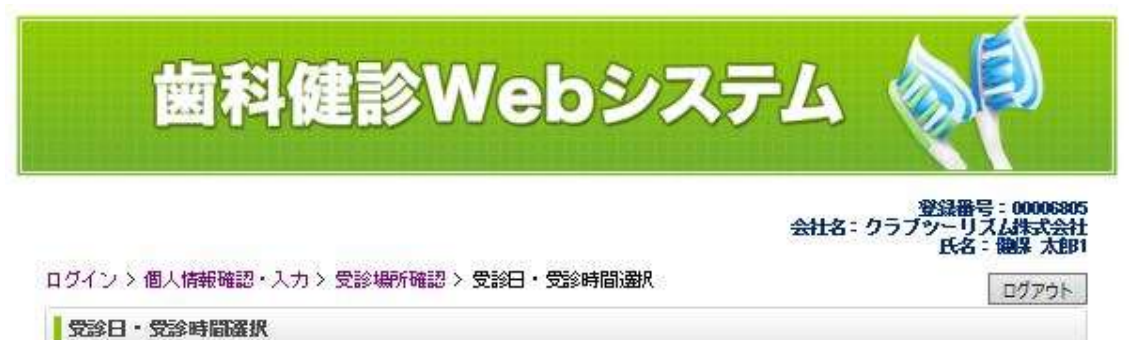

希望する受診日と受診時間をそれぞれ選択後、次ヘボタンをクリックして下さい。

|        | 8                 | 月  | 火  | 水  | 木  | £  | +    |
|--------|-------------------|----|----|----|----|----|------|
|        |                   |    |    |    |    |    | 1    |
|        | 2                 | 3  | 4  | 5  | 6  | 7  | 8    |
|        | 9                 | 10 | 11 | 12 | 13 | 1. | 15   |
|        | 16                | 17 | 18 | 19 | 20 | 21 | 22   |
|        | 23                | 24 | 25 | 26 | 27 | 28 | 29   |
|        | <u>&lt;&lt;前月</u> |    |    |    |    |    | 翌月>> |
| 220566 | 10:45             |    |    |    |    | ~  |      |

CopyRight@ KINKI NIPPON TOURIST Health Insurance Association All Rights Reserved.

### 5. 申込内容確認

選択・入力された内容を確認後、【申込】ボタンを押下します。

\*【申込】ボタンを押下したタイミングで在庫がなくなった場合は、「ご希望の受診日及び受診時間は申込満了となりました。別の日時を選択後、再度お申込み下さい。」と出力されます。

その場合は「戻るボタン」で受診日時選択画面に戻り、予約を取り直してください。

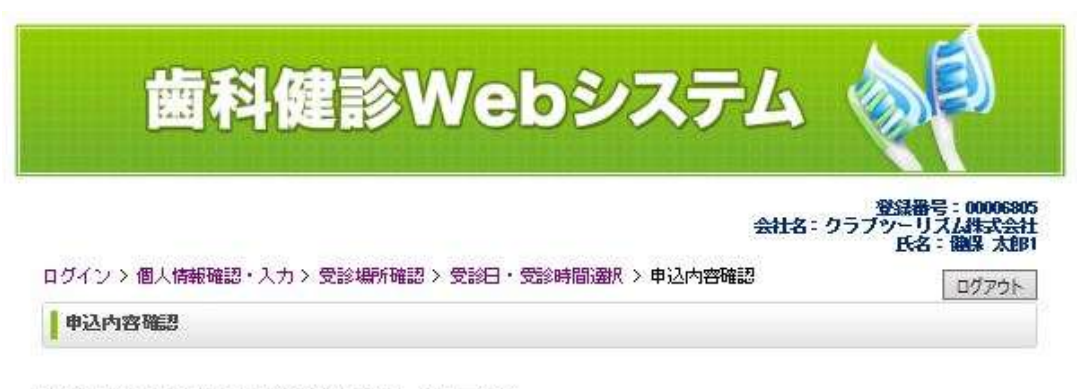

以下の内容でよろしければ、申込ボタンをクリックして下さい。

| 診疫申込情報  |                    |
|---------|--------------------|
| 受診場所    | WIT中部本社 14階 第1会議室  |
| 診療オプション |                    |
| 診療日     | 2020年02月21日        |
| 診療時間    | 10時45分             |
| 個人情報    |                    |
| 氏名      | 健保 太郎1             |
| 性別      | 男性                 |
| 生年月日    | 2000年01月23日        |
| 会社名     | クラブツーリズム株式会社       |
| 電話番号    | 03-6698-2175       |
| 携带電話    | 080-1234-5678      |
| メールアドレス | kenpo@gp.knt.co.jp |
| 所属箇所名   | 健康保服與且合            |
| 内線電話    |                    |

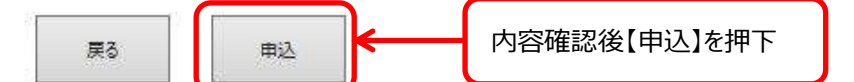

#### 6. 完了画面

申込完了の画面です。同時に登録したメールアドレス宛に内容を送信します。 【ログアウト】ボタンを押下して操作を終了します。

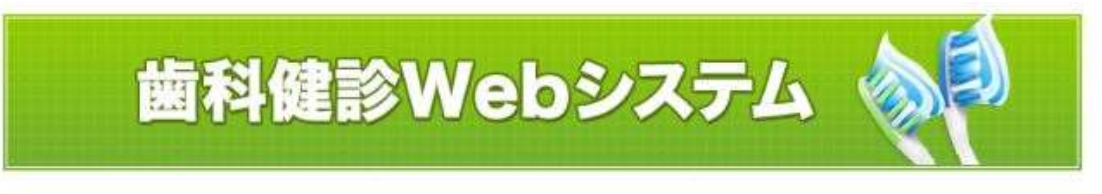

ログイン > 個人情報確認・入力 > 診療オブション選択 > 受診日・受診時間選択 > 申込内容確認 > 申込完了

申込完了

申込確認メールを連絡先メールアドレスに送付しました。 日時の変更等は4日前までにお済ませ下さいますようお願い申し上げます。

ログアウト

CopyRight@ KINKI NIPPON TOURIST Health Insurance Association All Rights Reserved.

予約完了したら「kenpo@gp.knt.co.jp」より受付完了メールが届きます。

<完了メールのイメージ>

健保 太郎1 様

このたびは、歯科検診をお申込みいただきましてありがとうございます。 以下の内容にて手配が完了いたしましたので、お知らせいたします。

\* 歯科検診 申込受付 日付: 2020年02月21日(金) 受診場所: KNT中部本社 14階 第1会議室 10:45

受診日の4日前まで内容変更が可能です <u>https://form.nttd-teranos.com/kenpo/Default.aspx?viewDv=2</u> 受診日の3日前以降は健康保険組合に 電話でお問い合わせください。 <u>TEL:03-6698-2175</u>

## 7.変更·取消操作

システムで予約の変更・解約ができるのは4日前までです。 それ以降は健康保険組合電話でお問い合わせください。

手順①予約時に届いた完了メールの URL をクリックするとログイン画面が表示されます。
手順②ログインすると確認画面が表示されます。【変更・取消ボタン】を押下するとメッセージが出力されます
手順③【OK ボタン】を押下すると、解約処理を行い、解約手続き完了メールを送信します。
手順④解約手続完了メールの URL から再度予約をしてください。

|                                                                                                    |                                                                                                    |                                         |                                 | #11.8 · 2029-03.184000               |
|----------------------------------------------------------------------------------------------------|----------------------------------------------------------------------------------------------------|-----------------------------------------|---------------------------------|--------------------------------------|
|                                                                                                    |                                                                                                    | 0.07+30 800 <b>90 80</b>                |                                 | [1379#-]                             |
| (2                                                                                                    |                                                                                                    | [ w converteux                          |                                 |                                      |
| ワードを入力後、ログインボタンをクリックし                                                                                                    | て下さい。                                                                                                    | 270000000000000000000000000000000000000 | 57. CHUT7805                    |                                      |
|                                                                                                    |                                                                                                    |                                         | K                               |                                      |
| 40(記号数字3桁)                                                                                                    | 記号は保険証に数手2~3桁で表示されています。<br>2桁 の方は頃に0をつけ、3桁で入力してください。                                                                               | 1019 AV                                 |                                 | <ul> <li>予約変更可能期間(受診日の4 F</li> </ul> |
| 40(番号数字5桁)                                                                                                    | ●号は保険証に数字1~5桁で表示されています。<br>1~4桁の方は頭に0を付け、5桁で入力してくたさい。                                                                              | 20071-0                                 |                                 |                                      |
| - F                                                                                                    | 1985年5月日を回撃で3時で入力してください。<br>例:1985年5月9日の場合→→19850509                                                                               | 0.00                                    | 1009124242                      | 前迄)を過ぎるとココにキャンセル不                    |
|                                                                                                    | オーラルケア商品                                                                                                    |                                         | 100.00                          |                                      |
| 10                                                                                                    | 販売はこちら                                                                                                    | the second                              | BOX (1011)                      | 可とメッセージを出力します。                       |
| (21k + L (21/212.5) 00081770                                                                                                    |                                                                                                    | **                                      | -                               |                                      |
|                                                                                                    |                                                                                                    | 9-4-41                                  | simulation and the              | 【変更】ホタンは表示されません                      |
| 第月日 単報××第××月××日 日初で人力して                                                                                                    |                                                                                                    | (0-14-0)                                | 2171-1228040                    |                                      |
| 所名称 株式会社近畿日本ツーリスト首都園<br>春川在地 京和和新国区西新宿6-14-24                                                                                                    |                                                                                                    | IN THE R.                               | 0.000.000                       |                                      |
| 日本7<br>日本7一リスト健康保険組合 電話03-660                                                                                                    | 18-2175                                                                                                    | x-67743                                 | 8.00 minutestation - the second | 【変更・取消】ボタンを押下すると                     |
| ュアル参クリックしてください                                                                                                    |                                                                                                    | HOW TO                                  | 44 (MAR) A                      |                                      |
|                                                                                                    |                                                                                                    | 1100.001                                |                                 | 予約の解約を行います。                          |
|                                                                                                    |                                                                                                    |                                         |                                 | 亦更したい 想合け 両声ナ トゥ                     |
|                                                                                                    |                                                                                                    | 25.2.0                                  | <del>(</del>                    | 変更しない場合は画面左上の                        |
| CopyRight@ KINKI NIPPON TOURIST He                                                                                                    | aalth Insurance Association All Rights Reserved.                                                                                   |                                         | -                               | ガマウト】を畑下してください                       |
|                                                                                                    |                                                                                                    |                                         |                                 |                                      |
| -シからのメッセージ<br>改算を行う場合、<br>切在容疑されている予約は、3<br>このキャンセル処理は一根向F                                                                                                    | ま<br>ダギヤシセルとなります。<br>チッカと取り剤せません。                                                                                                  |                                         |                                 |                                      |
| - シからのメッセージ<br>公開を行う場合。<br>初生育続されている予約は一方<br>このキャンセル処理は一度第1<br>予約の変更を行いますが?                                                                                                    | で# サンセルとなります。<br>きすると取り例せません。                                                                                                    |                                         | 、を畑下すると予約                       |                                      |
| -さからのメッセージ<br>公開を行う場合。<br>切在登録されている予約は一<br>このキャンセル処理は一度取<br>予約の変更を行いますが?                                                                                                    | 24 ケンヤルドなります。<br>5すると思り用せません。<br>OK キャンセル                                                                                          | 「ОК」ボタ                                  | ンを押下すると予約の                      | の取消を行い、解約メールを自動送信しま                  |
| うからのメッセージ<br>必要を行う考え、<br>明確実験されている予約は、<br>このキャンセル処理は一貫高い<br>予約の変更を行いますか?<br>解約手続きメール                                                                                                    | ○4マンセルとなります。<br>57ると取り別せません。<br>OK キャンセル                                                                                           | ГОК]ボタ                                  | ンを押下すると予約の                      | の取消を行い、解約メールを自動送信しま                  |
| - さからのメッセージ<br>① 武勇を行う場合、<br>明空軍城されている予約は - 1<br>ごのキャンセル知道は一家取<br>予約の変更を行いますか?<br>解約手続きメール<br>大都! 種                                                                                                 | 24 7 ンヤルーなります。<br>57ると思り用せません。<br>OK キャンセル                                                                                         | ГОК]ボタ                                  | ンを押下すると予約の                      | の取消を行い、解約メールを自動送信しま                  |
| - シからのメッセージ<br>公開を手続きれている予約は一部<br>ごのキャンセル処理は一度第5<br>予約の変更を行いますが?<br>解約手続きメール<br>大郎し種<br>診の予約消記録を<br>ましたのでお知らせいたし                                                                                    | С4 95025<br>578200900504-<br>ОК +0500<br>257.                                                                                      | ГОКЈボタ                                  | ンを押下すると予約の                      | の取消を行い、解約メールを自動送信しま                  |
| ・シからのメッセージ<br>必要を行うるき、<br>切を実続されている予約は、<br>このキャンセル相差は一度案<br>予約の変更を行いますが?<br>解約手続きメール<br>た都1 種<br>腔の予約満記録を<br>ましたのでお知らせいたし、<br>検診 解約内容<br>付: 2020年02月21日(金)<br>診場所:KHT中部本社 14月                       | <ul> <li>Cゴ マンセル/ なります。</li> <li>デすると取り別せません。</li> <li>OK キャンセル</li> <li>OK キャンセル</li> <li>ます。</li> <li>Y 第 1 会議室 10:45</li> </ul> | ГОК]ボタ                                  | ンを押下すると予約の                      | の取消を行い、解約メールを自動送信しま                  |
| ・シカモのメッセージ<br>北美と行う場合、<br>明年戦級されている予約は一<br>このキャンセル処理は一度第<br>予約の変更を行いますが?<br>解約手続きメール<br>女郎! 推<br>診の予約消配録を<br>ましたのでお知らせいたし、<br>検診 解約内容<br>付: 2020年の2月21日(金)<br>診場所: KNT中部本社 14月<br>わりまたりほうのころころころころ。 | Cd マンセルとなります。<br>手すると取り別せません。<br>のK キャンセル<br>ます。<br>留 第1会講室 10:45<br>たいない たください。                                                   | ГОКЈボタ                                  | ンを押下すると予約の                      | の取消を行い、解約メールを自動送信しま                  |
| - シからのメッセージ<br>公開会員会行う考点、<br>切会員続されている多的は一切<br>ごのキャンセル相差は一度高行<br>予約20変更を行いますが?<br>解約1年続きメール<br>た部1種<br>腔の予約消記録を<br>ましたのでお知らせいたし<br>操診 解約内容<br>付:2020年02月21日(金)<br>診場所:KNT中部本社 14年<br>トナれる場合はこちをたらの  | Cd からたいとなります。<br>ますると取り別せません。<br>OK キャンセル<br>さす。<br>B 第1会講室 10:45<br>たはなしてください。<br>keppo/Default_aspx?viceDv=2                     | ГОК]≭я<br>                              | ンを押下すると予約の<br>の URL から新しく予約     | の取消を行い、解約メールを自動送信しま                  |